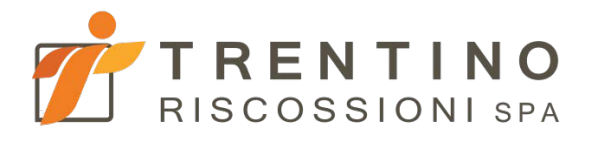

# IMPOSTA PROVINCIALE DI SOGGIORNO

Manuale d'uso per le strutture

## **FASE 1 – REGISTRAZIONE**

Per gestire l'imposta di soggiorno è necessario accedere all'area riservata del portale PagoSemplice di Trentino Riscossioni: per fare ciò ci si deve registrare nel sistema utilizzando username, password e PUK ricevuti.

In caso di mancata ricezione dei dati di accesso, si prega di inviare una mail alla casella pagosemplice@trentinoriscossionispa.it indicando tutti i riferimenti della propria struttura.

Il portale PagoSemplice è raggiungibile digitando (o copiando) nel proprio browser il seguente link:

https://www.pagosemplice.trentinoriscossionispa.it (fig. 1)

Per entrare nella sezione relativa all'imposta di soggiorno, cliccare sul pulsante "Vai" della sezione IMPOSTA DI SOGGIORNO e poi selezionare IMPOSTA SOGGIORNO (fig. 2).

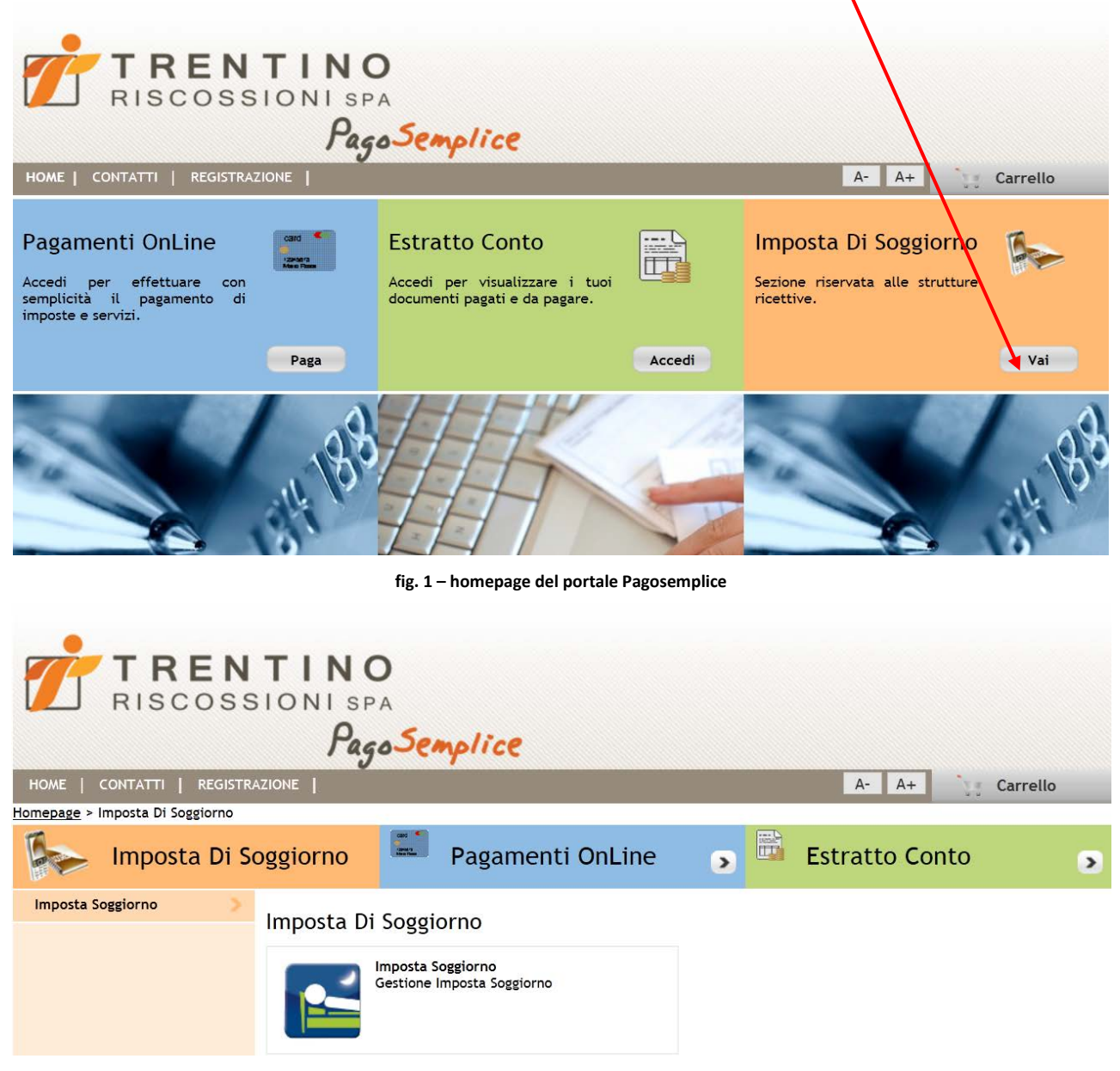

fig. 2 – sezione imposta di soggiorno

Sarà visualizzata l'home-page di sezione (fig. 3), in fondo alla quale andranno inseriti "Username" e "Password".

| HOME         | TREN<br>RISCOSS         | TINO<br>SIONISPA<br>Pago S                                                                                                    | emplice                                                                                        | 2                                                                                                    |                                                                          | A- A+ Car                                                                                                    | rello                                                      |
|--------------|-------------------------|----------------------------------------------------------------------------------------------------|------------------------------------------------------------------------------------------------|----------------------------------------------------------------------------------------------------|--------------------------------------------------------------------------|----------------------------------------------------------------------------------------------------|------------------------------------------------------------|
| Homepage > [ | mposta Di Soggiorno > I | mposta di Soggiorno                                                                                                    | -                                                                                              |                                                                                                    |                                                                          |                                                                                                    |                                                            |
|              | Imposta Di S            | oggiorno                                                                                                    | Pagan                                                                                          | nenti OnLine                                                                                                    |                                                                          | Estratto Conto                                                                                                    | 2                                                          |
|              |                         | Imposta di S<br>La Provincia Autonoma<br>della l.p. 11/06/2002 rr<br>La misura dell'imposta<br>ricettiva, da un minimo<br>pernottamenti consecu | di Trento ha ist<br><u>1.8</u> .<br>è fissata dal reg<br>o di 0,50 euro a<br>tivi nelle misure | )<br>ituito l'imposta provincia<br>golamento di esecuzione<br>un massimo di 2,50 euro<br>e indicate nell' <u>articolo 2</u> | ale di soggiorno<br>secondo criteri<br>per pernottame<br>del d.p.p. 16 a | a decorrere dal 1 novembre 2015 con<br>di gradualità in relazione alla tipolog<br>ento. L'imposta è applicata fino ad un<br>prile 2015, n. 3-17/leg. | . <u>l'art. 16-bis</u><br>ia di struttura<br>massimo di 11 |
|              |                         | QUADRIME                                                                                                    | STRE                                                                                           | COMUNICAZION                                                                                                    | E ENTRO                                                                  | RIVERSAMENTO ENTRO                                                                                                    | _                                                          |
|              |                         | Secondo quadrimestre (01/                                                                                                    | 01 - 30/04)                                                                                    | 16/05                                                                                                    |                                                                          | 16/06                                                                                                    | _                                                          |
|              |                         | Terzo guadrimestre (01/                                                                                                    | 09 - 31/12)                                                                                    | 16/01                                                                                                    |                                                                          | 16/02                                                                                                    | -                                                          |
|              |                         | Solo per il terzo quadri<br>Questa applicazione co<br>LOGIN<br>Username                                                                         | mestre 2015 la                                                                                 | comunicazione si riferirà<br>sporre, trasmettere e mo<br>Password                                                           | a al periodo 01/1<br>onitorare in via t                                  | 11/2015 - 31/12/2015.<br>elematica la comunicazione periodic                                                                                         | <br>a.                                                     |
|              |                         |                                                                                                    |                                                                                                | <u>Hai diment</u>                                                                                                    | icato la passwor                                                         | <u>-d?</u>                                                                                                    |                                                            |
|              |                         |                                                                                                    | fig. 3 – h                                                                                     | ome-page di sezione                                                                                                    |                                                                          |                                                                                                    |                                                            |

Effettuata l'autenticazione, al primo accesso (e, successivamente, ogni 6 mesi) il sistema richiederà obbligatoriamente il cambio della password (fig. 4): per inserire una nuova password è necessario digitare anche il PUK.

La nuova password dovrà obbligatoriamente rispondere alle seguenti caratteristiche:

- 1) avere una lunghezza compresa tra 8 e 15 caratteri
- 2) contenere caratteri alfabetici (minuscoli e maiuscoli), numeri e solo i seguenti caratteri speciali . , ! # %
- 3) contenere <u>almeno</u> un carattere maiuscolo, uno numerico ed uno fra i seguenti caratteri speciali . , ! # %

Inoltre:

- nel caso si indichi un indirizzo di posta certificata, va messo anche il segno di spunta nell'apposita casella
- i caratteri del codice (campo "Verifica codice") devono essere digitati tutti maiuscoli

| TRENTINO<br>RISCOSSIONI SPA<br>Pago Semplice<br>HOME   CONTATTI   REGISTRAZIONE  <br>Homepage > Cambio Password                                                                                                    | A- A+ Carrello       |
|----------------------------------------------------------------------------------------------------|----------------------|
| Pagamenti OnLine 🧊 🖾 Estratto Conto                                                                                                    | Imposta Di Soggiorno |
| Cambio Password                                                                                                    | >                    |
| Username * ITTR00007513<br>Codice PUK *<br>Vecchia Password *<br>Nuova Password *<br>Conferma Password *<br>e-mail<br>Nel caso in cui l'e-mail non venga specificata, verrà utilizzata quella fornita in fase di registrazione                                                           |                      |
| Verifica codice *                                                                                                    |                      |
| <u>Rigenera codice</u>                                                                                                    |                      |
| La nuova password può essere lunga da 8 a 15 caratteri<br>Sono consentiti i caratteri alfabetici (minuscoli e maiuscoli), le cifre (da 0 a 9) ed i caratteri . , ! # %<br>La password deve contenere almeno un carattere maiuscolo, un carattere numerico ed uno dei caratteri . , ! # % | Indietro Modifica    |

fig. 4 - cambio password (primo accesso al sistema)

Inseriti tutti i campi richiesti, premere il pulsante "Modifica" in modo da far consolidare i dati nel sistema.

/

|                        | COSSION                  | NO<br>I SPA<br>Pago Se | mplice                                                              |                          |         |              |
|------------------------|--------------------------|------------------------|---------------------------------------------------------------------|--------------------------|---------|--------------|
| HOME   CONTATTI        | REGISTRAZIONE            |                        |                                                                     |                          | A- A+   | ing Carrello |
| Homepage > Cambio Pass | word                     | 17 <u></u>             |                                                                     |                          |         |              |
| Pagame                 | nti OnLine               |                        | Estratto Conto                                                      | •                        | Imposta | Di Soggiorno |
| 👔 Cambio Passv         | vord                     |                        |                                                                     |                          |         | 2            |
| 🛕 La password è stata  | modificata correttame    | nte per lo Userna      | me ITTR00007513                                                     |                          |         |              |
| Username*              | ITTR00007513             |                        |                                                                     |                          |         |              |
| Codice PUK "           | •••••                    |                        |                                                                     |                          |         |              |
| Vecchia Password *     | •••••                    |                        |                                                                     |                          |         |              |
| Nuova Password *       | •••••                    |                        |                                                                     |                          |         |              |
| Conferma Password *    | •••••                    |                        |                                                                     |                          |         |              |
| e-mail                 | Nel caso in cui l'e-mail | non venga specij       | <b>Posta Certificata</b><br>ficata, verrà utilizzata quella fornita | in fase di registrazione |         |              |
|                        |                          | f                      | ig. 5 – conferma modifica passı                                     | word                     |         | Indietro     |

Dopo la conferma che il cambio password è avvenuto correttamente (fig. 5) e dopo aver premuto il tasto "Indietro", si dovrà rieseguire la login inserendo lo "Username" e la **nuova** "Password" che è stata scelta. Effettuata l'autenticazione, il sistema richiederà come prima cosa la verifica/conferma dei dati anagrafici presenti e

l'inserimento di quelli eventualmente mancanti (nell'esempio sottostante non sono presenti i dati del titolare).

| TREN<br>RISCOSS                                        | TINO<br>SIONI SPA<br>Pago Semplice         | ESCI 🔜                                 |
|--------------------------------------------------------|--------------------------------------------|----------------------------------------|
| HOME   CONTATTI   REGISTRA                             | AZIONE                                     | A- A+ Carrello                         |
| Imposta Di Soggiorno > In<br>Imposta Di Soggiorno > In | oggiorno Dati Anagrafici                   | ne 💽 🖺 Estratto Conto 💽                |
| Che cos'è 📏                                            | Imposta di Soggiorno - Dati Anagraf        | ici                                    |
| Dati Anagrafici 💦 📎                                    | AUTORIZZAZIONE                             |                                        |
| Addebito in Conto Corrente >                           | Ente di competenza COMUNE DI VERMIGLIO     |                                        |
|                                                        | Num. autorizzazione 11052                  |                                        |
|                                                        | DATI STRUTTURA                             |                                        |
|                                                        | Ragione Sociale * PROVA SNC DI PROVA MARIO | ) & GIO God.Fiscale/P.IVA * 1415770224 |
|                                                        | Insegna* PR SNC                            | Tipo struttura                         |
|                                                        | Indirizzo* Viale del tramonto, 89/A        | Cap* 38122                             |
|                                                        | e-Mail * prova@tin.it                      |                                        |
|                                                        | DATI TITOLARE                              |                                        |
|                                                        | Cognome e Nome *                           | Codice Fiscale *                       |
|                                                        | l dati con asterisco (*) sono obbligatori  | Annulla Salva                          |

L'unico campo non modificabile in autonomia è quello riferito alla classificazione della struttura: nel caso in cui sia necessario modificarla, ad esempio perché censita nei sistemi del servizio turismo in modo errato, è indispensabile inviare apposita segnalazione tramite e-mail alla casella pagosemplice@trentinoriscossionispa.it

Completata l'operazione, cliccare sul pulsante "Salva" per far consolidare le modifiche nel sistema.

Terminata correttamente la registrazione, il menu risulterà automaticamente arricchito di nuove voci e diverranno visibili tutte le funzioni previste dall'applicazione (compresa la modifica dei dati anagrafici che potrà quindi, in caso di necessità, essere nuovamente eseguita cliccando sul pulsante "Dati Anagrafici").

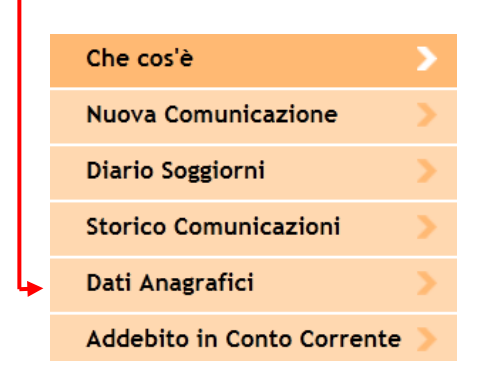

Menu completo dell'applicazione (attivo solo dopo la prima conferma dei dati anagrafici)

## FASE 2 – GESTIONE DELLE COMUNICAZIONI E PAGAMENTO DELL'IMPOSTA

Il sistema prevede tre sezioni:

- a) nuova comunicazione;
- b) diario soggiorni;
- c) storico comunicazioni.

#### a) NUOVA COMUNICAZIONE

L'inserimento di una nuova comunicazione è composta da due fasi: la compilazione ed il relativo invio. La **compilazione** può essere effettuata *in qualsiasi momento all'interno del quadrimestre* e <u>fino al sedicesimo giorno</u> <u>del mese successivo rispetto al quadrimestre di riferimento.</u>

L'invio della comunicazione può essere fatto *soltanto al termine del quadrimestre* di riferimento e, **per evitare** l'applicazione di sanzioni, <u>va effettuato entro il sedicesimo giorno del mese successivo rispetto al quadrimestre di</u> <u>riferimento.</u>

Per ogni anno, quindi:

- ⇒ in riferimento al 1° quadrimestre, sarà possibile compilare la comunicazione dal 1 gennaio al 16 maggio mentre l'invio, per evitare l'applicazione di sanzioni, dovrà essere effettuato dal 1 maggio al 16 maggio;
- ⇒ in riferimento al 2° quadrimestre, sarà possibile compilare la comunicazione dal 1 maggio al 16 settembre mentre l'invio, per evitare l'applicazione di sanzioni, dovrà essere effettuato dal 1 settembre al 16 settembre;
- ⇒ in riferimento al 3° quadrimestre, sarà possibile compilare la comunicazione dal 1 settembre al 16 gennaio dell'anno successivo mentre l'invio, per evitare l'applicazione di sanzioni, dovrà essere effettuato dal 1 gennaio al 16 gennaio dell'anno successivo.

Inoltre, se il gestore della struttura dovesse accorgersi che la comunicazione già inviata fosse incompleta o errata, sarà possibile inserire una nuova comunicazione (c.d. "comunicazione integrativa", i cui dati saranno **aggiunti** alla prima comunicazione) con le stesse modalità e scadenze della prima (c.d. "comunicazione ordinaria").

In caso di dimenticanza, sarà comunque consentito l'invio della comunicazione telematica anche dopo i termini previsti e sopra ricordati (16 maggio, 16 settembre e 16 gennaio): <u>in questo caso, però, la comunicazione sarà</u> <u>considerata tardiva e quindi soggetta a sanzioni.</u>

| 1° MESE del     | 2° MESE del      | 3° MESE del    | 4° MESE del<br>quadrimestre | Primo mese del nuovo quadrimestre:<br>INVIO DELLA COMUNICAZIONE |  |  |  |  |
|-----------------|------------------|----------------|-----------------------------|-----------------------------------------------------------------|--|--|--|--|
| quadrimestre    | quadrimestre     | quadrimestre   |                             |                                                                 |  |  |  |  |
| COMP            | LAZIONE DELL     |                | giorno 1giorno 16           | dal giorno 17                                                   |  |  |  |  |
| (possibile anch | e fino al giorno | 16 del mese su | ОК                          | SANZIONI                                                        |  |  |  |  |

Per inserire una nuova comunicazione, verificare che l'utenza con cui si è collegati corrisponda a quella per la quale si desidera effettuare la comunicazione controllando i dati presenti nel box "AUTORIZZAZIONE"

| AUTORIZZAZIONE      |                         |
|---------------------|-------------------------|
| Ente di competenza  | COMUNE DI VIGO DI FASSA |
| Num. autorizzazione | E088                    |

Selezionare dal menu a tendina sia il quadrimestre sia l'anno per il quale si vuole inserire la comunicazione

| Periodo *       seleziona       ▲nno *       2015         Tipo struttura       seleziona       1º quadrimestre: 01/01 - 30/04       Tariffa giornaliera       €         Note       2º quadrimestre: 01/05 - 31/08       3º quadrimestre: 01/09 - 31/12       *                                                                                                    | DATI GENERALI COMUNICAZIONE |                                                                  |                     |      |        |  |  |  |  |  |  |  |  |  |
|----------------------------------------------------------------------------------------------------|-----------------------------|------------------------------------------------------------------|---------------------|------|--------|--|--|--|--|--|--|--|--|--|
| Seleziona       Tariffa giornaliera         1º quadrimestre: 01/01 - 30/04       1º quadrimestre: 01/05 - 31/08         3º quadrimestre: 01/09 - 31/12       Image: Comparison of the second second | Periodo *                   | seleziona                                                        | Anno *              | 2015 | •      |  |  |  |  |  |  |  |  |  |
| Note 2º quadrimestre: 01/05 - 31/08<br>3º quadrimestre: 01/09 - 31/12                                                                                                    | Tipo struttura              | seleziona<br>1º quadrimestre: 01/01 - 30/04                      | Tariffa giornaliera | €    |        |  |  |  |  |  |  |  |  |  |
|                                                                                                    | Note                        | 2° quadrimestre: 01/05 - 31/08<br>3° quadrimestre: 01/09 - 31/12 |                     |      | ۸<br>۳ |  |  |  |  |  |  |  |  |  |

Il sistema propone automaticamente la tariffa collegata alla struttura: è anche possibile inserire delle note mnemoniche nell'apposito campo.

| Il sistema evidenzia il t | ipo di comunicazione in compilazione (ord                                                   | inaria o integrativa) |        | •          |         |  |  |  |  |  |  |
|---------------------------|---------------------------------------------------------------------------------------------|-----------------------|--------|------------|---------|--|--|--|--|--|--|
| DATI GENERALI COMUNI      | CAZIONE                                                                                     |                       | COMUNI | CAZIONE OR | DINARIA |  |  |  |  |  |  |
| Periodo *                 | 3° quadrimestre: 01/09 - 31/12                                                              | Anno *                | 2015   | •          |         |  |  |  |  |  |  |
| ATTENZION                 | ATTENZIONE: Modificando il periodo sarà necessario reinserire le informazioni di dettaglio. |                       |        |            |         |  |  |  |  |  |  |
| Tipo struttura            | ALBERGO 2 STELLE                                                                            | Tariffa giornaliera   | 0,70 € |            |         |  |  |  |  |  |  |
| Note                      |                                                                                             |                       |        |            | *       |  |  |  |  |  |  |
|                           |                                                                                             |                       |        |            | Ŧ       |  |  |  |  |  |  |

A questo punto è possibile procedere inserendo tutti i dettagli che dovranno comporre la comunicazione:

| DETTAGLIO COMUNICA        | ZIONE                                                                                                    |                               |             |
|---------------------------|----------------------------------------------------------------------------------------------------|-------------------------------|-------------|
| Tipo Soggetto *           | seleziona                                                                                                    |                               | •           |
| N° pernottamenti *        | seleziona<br>PAGANTI                                                                                                    |                               |             |
| Importo da pagare *       | SOGGETTI CHE HANNO SOGGIORNATO PIÙ DI 10 GIORNI CONSECUTIVI (e<br>RAGAZZI FINO AL COMPIMENTO DEL 14º ANNO DI ETA' (esenti, art.3 co.1                                                                          | sclusi, art.2)<br>ett.A)      |             |
| 🛉 Aggiungi nuova voce     | ACCOMPAGNATORI DI PAZIENTI RICOVERATI (esenti, art.3 co.1 lett.C)<br>FORZE DELL'ORDINE/OPERATORI PROTEZIONE CIVILE IN SERVIZIO (esenti,<br>RICHIEDENTI PROTEZIONE INTERNAZIONALE E ASSIMILATI (esenti, art.3 c | , art.3 co.1 k<br>o.1 lett.E) | ett.D)      |
| dati con asterisco (*) so | SOGGETTI OSPITATI A SEGUITO DI SITUAZIONI DI EMERGENZA (esenti, ar                                                                                                    | t.3 co.1 lett.l<br>Annulla    | -)<br>Salva |

Nota: vanno inseriti solo i "Tipo soggetto" per i quali c'è stata almeno una presenza nel quadrimestre. Se non si è avuta alcuna presenza nel quadrimestre, la comunicazione va comunque presentata con importo pari a 0 €: per far ciò è sufficiente inserire un solo dettaglio con "Paganti" pari a 0 ed inviare la comunicazione. Selezionare dal menu a tendina la tipologia che si desidera inserire nella comunicazione, digitare il numero di

| DETTAGLIO COMUNICAZIONE          |                     |
|----------------------------------|---------------------|
| Tipo Soggetto * Paganti          | •                   |
| N° pernottamenti * 100           |                     |
| Importo da pagare * 70 , 00 €    | 💥 Elimina Dettaglio |
| Aggiungi nuova voce di Dettaglio |                     |
|                                  |                     |

pernottamenti totali del quadrimestre e premere il pulsante calcolatrice per far calcolare al sistema il relativo importo

I dati con asterisco (\*) sono obbligatori

Per inserire un'ulteriore categoria, utilizzare il pulsante "Aggiungi una nuova voce di dettaglio". Nel caso in cui il dettaglio della comunicazione appena aggiunta fosse errato, è possibile utilizzare il pulsante "Elimina Dettaglio" per poi reinserirlo correttamente o, nel caso sia attivo, è possibile utilizzare il pulsante "Modifica Dettaglio".

| Tipo Soggetto *    | Paganti  |              |                 |                             | -                   |
|--------------------|----------|--------------|-----------------|-----------------------------|---------------------|
| l° pernottamenti * | 100      |              |                 |                             |                     |
| nporto da pagare * |          | 70,00        | €               | Modifica Dettaglio          | X Elimina Dettaglio |
| Tipo Soggetto *    | Ragazzi, | fino al comp | pimento del 14º | anno di età (art.3 comma a) | T                   |
| l° pernottamenti * | 10       |              |                 |                             |                     |
| nporto da pagare * |          | 0,00         | €               |                             | X Elimina Dettaglio |
|                    |          |              |                 |                             |                     |

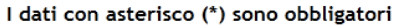

Terminato l'inserimento di tutti i "Tipo Soggetto" ospitati nel periodo, sarà possibile salvare la comunicazione:

- se il quadrimestre è ancora in corso, dopo aver premuto il pulsante "Invia in seguito" il sistema archivierà la comunicazione nello storico con lo stato "In compilazione". Non sarà possibile inserire ulteriori comunicazioni ma sarà possibile modificarla entrando nello storico e cliccando sul relativo pulsante.
- se il quadrimestre è terminato, sarà possibile inviare immediatamente la comunicazione (pulsante "Invia subito") oppure memorizzarla nello storico (pulsante "Invia in seguito"). Nel caso si scelga di inviarla subito, il sistema elaborerà la richiesta e, dopo il necessario tempo tecnico, modificherà lo stato da "in acquisizione" a "acquisita": in questo caso sarà possibile, come già illustrato (e solo se necessario), inserire un'ulteriore comunicazione che sarà memorizzata nel sistema come "integrativa".

L'invio della comunicazione garantisce in ogni caso l'adempimento dell'obbligo da parte del gestore della struttura, indipendentemente dallo stato visualizzato nello storico ("in acquisizione" o "acquisita"): ciò poiché l'aggiornamento negli archivi potrebbe, in qualche caso, essere differito per motivi tecnici.

Annulla

Annulla

Salva

Salva

## b) **DIARIO SOGGIORNI**

Il "Diario Soggiorni" è una funzionalità facoltativa, <u>alternativa e quindi non propedeutica</u> alla compilazione unatantum della comunicazione descritta nel paragrafo precedente: permette di annotare le presenze di una struttura riferite ad un determinato periodo del quadrimestre (anche giorno per giorno) e può risultare pertanto utile per quelle strutture non ancora informatizzate.

Per valorizzare il diario è sufficiente selezionare il quadrimestre che si desidera compilare (di default viene proposto quello in corso) e premere il pulsante "Compila Diario".

| Imposta Di Soggiorno       |   |       |            |          | Paga   | ament  | ti OnL  | ine      |          |      | Estra | tto C | onto |           | >      |
|----------------------------|---|-------|------------|----------|--------|--------|---------|----------|----------|------|-------|-------|------|-----------|--------|
| Che cos'è                  |   | Impos | sta di S   | Soggio   | orno - | Diario | Soggi   | orni     | Vicembra | 2015 |       |       | Cor  | nnila Dia | rio    |
| Nuova Comunicazione        |   |       | inpita con | iumcazio | ne.    |        | a Sette | mbre / L | Jicembre | 2015 |       |       | CO   |           | 110    |
| Diario Soggiorni           | > | Lu    | nedì       | Ma       | rtedì  | Mer    | coledì  | Gio      | ovedì    | Vei  | nerdì | Sa    | bato | Don       | ienica |
| Storico Comunicazioni      |   |       |            | 1 Set    |        | 2      |         | 3        |          | 4    |       | 5     |      | 6         |        |
| Dati Anagrafici            |   | 7     |            | 8        |        | 9      |         | 10       |          | 11   |       | 12    |      | 13        |        |
| Addebito in Conto Corrente | > | 14    |            | 15       |        | 16     |         | 17       |          | 18   |       | 19    |      | 20        |        |
|                            |   | 21    |            | 22       |        | 23     |         | 24       |          | 25   |       | 26    |      | 27        |        |
|                            |   | 28    |            | 29       |        | 30     |         | 1 Ott    |          | 2    |       | 3     |      | 4         |        |
|                            |   | 5     |            | 6        |        | 7      |         | 8        |          | 9    |       | 10    |      | 11        |        |
|                            |   | 12    |            | 13       |        | 14     |         | 15       |          | 16   |       | 17    |      | 18        |        |
|                            |   | 19    |            | 20       |        | 21     |         | 22       |          | 23   |       | 24    |      | 25        |        |
|                            |   | 26    |            | 27       |        | 28     |         | 29       |          | 30   |       | 31    |      | 1 Nov     |        |
|                            |   | 2     |            | 3        |        | 4      |         | 5        |          | 6    |       | 7     |      | 8         |        |
|                            |   | 9     |            | 10       |        | 11     |         | 12       |          | 13   |       | 14    |      | 15        |        |
|                            |   | 16    |            | 17       |        | 18     |         | 19       |          | 20   |       | 21    |      | 22        |        |
|                            |   | 23    |            | 24       |        | 25     |         | 26       |          | 27   |       | 28    |      | 29        |        |
|                            |   | 30    |            | 1 Dic    |        | 2      |         | 3        |          | 4    |       | 5     |      | 6         |        |
|                            |   | 7     |            | 8        |        | 9      |         | 10       |          | 11   |       | 12    |      | 13        |        |
|                            |   | 14    |            | 15       |        | 16     |         | 17       |          | 18   |       | 19    |      | 20        |        |
|                            |   | 21    |            | 22       |        | 23     |         | 24       |          | 25   |       | 26    |      | 27        |        |
|                            |   | 28    |            | 29       |        | 30     |         | 31       |          |      |       |       |      |           |        |

Homepage > Imposta Di Soggiorno > Imposta di Soggiorno > Diario Soggiorni

Le azioni da eseguire sono quindi simili a quelle già descritte per l'inserimento di una nuova comunicazione, tranne che per il secondo punto:

- verifica della corrispondenza della struttura;
- scelta del periodo (numero di giorni all'interno del quadrimestre selezionato);
- compilazione dei dati di dettaglio del periodo scelto;
- conferma della compilazione.

Questa sequenza di operazioni può essere effettuata tutte le volte desiderate all'interno del quadrimestre: a partire dal secondo inserimento nello stesso quadrimestre, il sistema controllerà automaticamente che non vengano inserite delle sovrapposizioni e, se non riscontrerà anomalie, consoliderà i relativi dati. Dato che l'imposta di soggiorno si calcola con competenza giornaliera, non va confusa la selezione DA e A del diario con le giornate di permanenza degli ospiti nella struttura: ad esempio, se un ospite soggiorna dal giorno 8 al giorno 9, l'imposta deve essere calcolata solo per una notte. Se nel sistema si seleziona l'intervallo 8 e 9, invece, l'imposta sarà calcolata per due notti: la selezione corretta sarà quindi quella mostrata di seguito (DA 8 A 8).

| DATI GENERALI PERIODO | ) COMPILAZIONE                                              |        |
|-----------------------|-------------------------------------------------------------|--------|
| Quadrimestre          | Settembre / Dicembre 2015                                   |        |
| Periodo Compilazione  | Da * 08 V / 10 V / 2015 V Tipo struttura ALBERGO 2 STELLE   |        |
|                       | A ^   08 ▼ /   10 ▼ /   2015 ▼ 🛄 Tariffa giornaliera 0,70 € |        |
|                       | Chiusura della struttura                                    |        |
| Note                  |                                                             | *<br>* |
|                       |                                                             |        |

E' possibile anche indicare un periodo durante il quale la struttura rimarrà (o è rimasta) chiusa: sarà sufficiente selezionare il periodo ed inserire il segno di spunta nella relativa casella, senza aggiungere altri dettagli.

Per ogni periodo confermato, il diario sarà compilato in tempo reale: come promemoria, in corrispondenza di ogni giornata confermata sarà inserito un segno di spunta verde (l'eventuale carattere C arancione in basso a destra del segno di spunta evidenzierà la chiusura della struttura, nell'esempio sottostante per tutto il mese di maggio 2015).

| Homepage > Imposta Di Soggiorno > Imposta di Soggiorno > Diario Soggiorni |                |                                                  |    |                  |                   |              |    |              |         |                                 |                |              |        |              |
|---------------------------------------------------------------------------|----------------|--------------------------------------------------|----|------------------|-------------------|--------------|----|--------------|---------|---------------------------------|----------------|--------------|--------|--------------|
| Imposta Di Soggiorno                                                      |                |                                                  |    | Pagamenti OnLine |                   |              |    |              |         | Estratto Conto                  |                |              |        | >            |
| Che cos'è > Imposta di Soggiorno - Diario Soggiorni                       |                |                                                  |    |                  |                   |              |    |              |         |                                 |                |              |        |              |
| Nuova Comunicazione 🔰 刘                                                   | Co             | Compila Comunicazione Agosto 2015 Compila Diario |    |                  |                   |              |    |              |         |                                 |                | rio          |        |              |
| Diario Soggiorni 💦 🔪                                                      | Lunedì Martedi |                                                  |    | rtedì            | Mercoledì Giovedì |              |    | Ve           | Venerdì |                                 | abato Domenica |              | nenica |              |
| Storico Comunicazioni                                                     |                |                                                  |    |                  |                   |              |    |              | 1 Mag   | <ul> <li>Contraction</li> </ul> | 2              | <b>~</b>     | 3      | <b>~</b>     |
| Dati Anagrafici 🔰                                                         | 4              | <b>~</b>                                         | 5  | <b>~</b>         | 6                 | <b>e</b>     | 7  | <b>e</b>     | 8       | <b>e</b>                        | 9              | <b>~</b>     | 10     | <b>~</b>     |
| Addebito in Conto Corrente >                                              | 11             | <b>e</b>                                         | 12 | S.               | 13                | <b>C</b>     | 14 | <b>e</b>     | 15      | <b>C</b>                        | 16             | <b>e</b>     | 17     | <b>~</b>     |
|                                                                           | 18             | <b>~</b>                                         | 19 | <b>~</b>         | 20                | <b>~</b>     | 21 | <b>~</b>     | 22      | <b>~</b>                        | 23             | <b>~</b>     | 24     | <b>~</b>     |
|                                                                           | 25             | <b>~</b>                                         | 26 | <b>~</b>         | 27                | <b>~</b>     | 28 | <b>~</b>     | 29      | <b>~</b>                        | 30             | <b>~</b>     | 31     | <₽¢          |
|                                                                           | 1 Giu          | $\checkmark$                                     | 2  | $\checkmark$     | 3                 | $\checkmark$ | 4  | $\checkmark$ | 5       | $\checkmark$                    | 6              | <b>~</b>     | 7      | $\checkmark$ |
|                                                                           | 8              | $\checkmark$                                     | 9  | $\checkmark$     | 10                | $\checkmark$ | 11 | $\checkmark$ | 12      | $\checkmark$                    | 13             | $\checkmark$ | 14     | $\checkmark$ |
|                                                                           | 15             | $\checkmark$                                     | 16 | $\checkmark$     | 17                | $\checkmark$ | 18 | $\checkmark$ | 19      | $\checkmark$                    | 20             | $\checkmark$ | 21     | $\checkmark$ |
|                                                                           | 22             | $\checkmark$                                     | 23 | $\checkmark$     | 24                | $\checkmark$ | 25 | $\checkmark$ | 26      | $\checkmark$                    | 27             | $\checkmark$ | 28     | $\checkmark$ |
|                                                                           | 29             | $\checkmark$                                     | 30 | $\checkmark$     | 1 Lug             |              | 2  |              | 3       |                                 | 4              |              | 5      |              |
|                                                                           | 6              |                                                  | 7  |                  | 8                 |              | 9  |              | 10      |                                 | 11             |              | 12     |              |
|                                                                           | 13             |                                                  | 14 |                  | 15                |              | 16 |              | 17      |                                 | 18             |              | 19     |              |

Premendo il pulsante "Compila Comunicazione", la somma di tutti i dettagli del quadrimestre inseriti nel diario comporrà una comunicazione cumulativa che sarà visualizzabile nello storico in stato "In compilazione". Fino a che la comunicazione non sarà inviata, sarà comunque ancora possibile compilare ulteriormente il diario e premere il pulsante "Compila Comunicazione": in questo caso, il sistema avviserà che la precedente comunicazione sarà sovrascritta e chiederà conferma per effettuare tale modifica. Confermata la modifica, nello storico sarà visualizzata la comunicazione con i dati aggiornati.

## c) STORICO COMUNICAZIONI

La sezione "Storico Comunicazioni" permette di cercare, senza o con la valorizzazione di parametri filtranti, tutte le comunicazioni collegate alla struttura inserite nel tempo.

| HOME   CONTATTI   REGISTE                                                      | A- A+                | Carrello              |                     |           |            |    |  |  |  |  |
|--------------------------------------------------------------------------------|----------------------|-----------------------|---------------------|-----------|------------|----|--|--|--|--|
| Homepage > Imposta Di Soggiorno > Imposta di Soggiorno > Storico Comunicazioni |                      |                       |                     |           |            |    |  |  |  |  |
| Imposta Di S                                                                   | oggiorno             | Pagamenti OnLine      | S Es                | tratto Co | nto        | >  |  |  |  |  |
| Che cos'è 📏                                                                    | Imposta di Soggi     | orno - Storico Comuni | cazioni             |           |            |    |  |  |  |  |
| Nuova Comunicazione 💦 📎                                                        | RICERCA COMUNICAZION | NI                    |                     |           |            |    |  |  |  |  |
| Diario Soggiorni 🔰 💙                                                           | Ente di competenza   | COMUNE DI PREDAZZO    | Num. autorizzazione | D026      |            |    |  |  |  |  |
| Storico Comunicazioni 💦 📎                                                      | Data Presentazione   | Da 🗸 / 🗸 / 👻 🧰        | Periodo             | Da 🗸      | •/ •       |    |  |  |  |  |
| Dati Anagrafici 📏                                                              | Comunicazione        | A • / • / •           | Comunicazione       | A •/      | •/ •       |    |  |  |  |  |
| Addebito in Conto Corrente >                                                   | Tipo Comunicazione   | Tutte 🔹               | Stato Comunicazione | Tutti     | -          |    |  |  |  |  |
|                                                                                | Stato Pagamento      | Tutti •               | Documento / Avviso  |           |            |    |  |  |  |  |
|                                                                                |                      |                       |                     |           | Reset Cere | ca |  |  |  |  |

#### I parametri di ricerca sono:

- ⇒ Data Presentazione Comunicazione: è possibile impostare l'intervallo temporale nel quale è stata inserita la comunicazione nel sistema
- ⇒ Periodo Comunicazione: è possibile impostare l'intervallo temporale al quale si riferisce la comunicazione
- ⇒ Tipo Comunicazione: è possibile scegliere comunicazioni ordinarie o integrative
- ⇒ **Stato Comunicazione**: è possibile filtrare a seconda dello stato. Gli stati possibili sono:
  - o *in compilazione* (la comunicazione non è stata inviata e può essere ancora modificata);
  - o acquisizione in corso (la comunicazione è stata inviata ma non ancora presa in carico dal sistema);
  - o acquisita (la comunicazione risulta consolidata nel sistema ed è stata ricevuta da Trentino Riscossioni);
  - o annullata (la comunicazione è stata annullata dall'utente).
- ⇒ Stato Pagamento: è possibile selezionare i documenti già pagati o non ancora pagati
- ⇒ Documento/avviso: è possibile inserire il numero documento specifico riferito alla comunicazione, così come stampato nella ricevuta della comunicazione.

Se non viene valorizzato alcun parametro, saranno visualizzate tutte le comunicazione afferenti la struttura.

Al termine della ricerca, il sistema proporrà tutte le comunicazioni che rispondono ai criteri di ricerca impostati, come da figura della pagina seguente.

| HOME   CONTATTI   REGISTRA                               | AZIONE                                       |                            |                 |                |                |                    | A- A              | +                     | Carrello |  |
|----------------------------------------------------------|----------------------------------------------|----------------------------|-----------------|----------------|----------------|--------------------|-------------------|-----------------------|----------|--|
| <u>Homepage</u> > <u>Imposta Di Soggiorno</u> > <u>I</u> | mposta di Soggio                             | orno > Storico             | Comunicazioni   |                |                |                    |                   |                       |          |  |
| Imposta Di Se                                            | oggiorno                                     |                            | Pagamen         | ti OnLine      | e              | • E                | Estratto          | Conto                 | >        |  |
| Che cos'è 💦 🔪 🔪                                          | Imposta d                                    | li Soggior                 | no - Storic     | o Comun        | icazio         | ni                 |                   |                       |          |  |
| Nuova Comunicazione 💦 🔪                                  | RICERCA CON                                  | UNICAZIONI                 |                 |                |                |                    |                   |                       |          |  |
| Diario Soggiorni 🔰                                       | Ente di com                                  | petenza COA                | NUNE DI PREDAZZ | 20             | Num.           | autorizzazione     | D026              |                       |          |  |
| Storico Comunicazioni 💦 📎                                | Data Presentazione Da v/v/v Periodo Da v/v/v |                            |                 |                |                |                    |                   |                       |          |  |
| Dati Anagrafici 📏 📏                                      | Comun                                        | icazione A                 | •/•/            | -              |                | Comunicazione      | * A _ /           | · · /                 | •        |  |
| Addebito in Conto Corrente >                             | Tipo Comun                                   | icazione Tu                | tte             | <b>.</b>       | Stato          | Comunicazione      | Tutti             |                       | •        |  |
|                                                          | Stato Pag                                    | gamento Tu                 | Hti             | •              | Doc            | Documento / Avviso |                   |                       |          |  |
|                                                          |                                              |                            |                 |                |                |                    |                   | Reset                 | Cerca    |  |
|                                                          | Data<br>Presentaz.                           | Periodo<br>Comunic.        | Tipo Comunic.   | N°<br>Pernott. | Importo<br>(€) | Stato              | Data<br>Pagamento | Modalità<br>Pagamento |          |  |
|                                                          | 28/10/2015                                   | 01/01/2015 -<br>30/04/2015 | ORDINARIA       | 23             | 16,10          | In compilazione    |                   | Bollettino<br>Freccia | 1 🔀 🖂    |  |
|                                                          | 21/10/2015                                   | 01/09/2015 -<br>31/12/2015 | ORDINARIA       | 270            | 180,60         | In compilazione    |                   | Bollettino<br>Freccia |          |  |
|                                                          | 16/10/2015                                   | 01/01/2015 -<br>30/04/2015 | ORDINARIA       | 45             | 31,50          | Annullata          |                   | Bollettino<br>Freccia | 9        |  |
|                                                          | 16/10/2015                                   | 01/01/2015 -<br>30/04/2015 | ORDINARIA       | 0              | 0,00           | Annullata          |                   | Bollettino<br>Freccia | 9        |  |
|                                                          | 16/10/2015                                   | 01/01/2015 -<br>30/04/2015 | ORDINARIA       | 0              | 0,00           | Annullata          |                   | Bollettino<br>Freccia | 9        |  |
|                                                          | 15/10/2015                                   | 01/01/2015 -<br>30/04/2015 | ORDINARIA       | 19             | 13,30          | Annullata          |                   | Bollettino<br>Freccia |          |  |
|                                                          | 06/10/2015                                   | 01/05/2015 -<br>31/08/2015 | INTEGRATIVA     | 589            | 101,50         | Acquisita          |                   | Bollettino<br>Freccia | R 🖌 😒    |  |

Nella riga di dettaglio sono visualizzati seguenti dati:

- ⇒ **Data Presentaz.** indica la data nella quale è stata inserita la comunicazione
- ⇒ **Periodo Comunic.** indica il periodo a cui si riferisce la comunicazione (intero quadrimestre)
- ⇒ **Tipo Comunic.** indica se la comunicazione è ordinaria o integrativa
- ⇒ N. Pernott. indica il numero di pernottamenti totali riferiti al quadrimestre, riferiti a tutte le tipologie dei soggiornanti (paganti, esclusi, esenti)
- ⇒ Importo indica l'importo totale relativo al quadrimestre
- ⇒ **Stato** indica lo stato attuale della comunicazione (in compilazione, in acquisizione, ecc.)
- ⇒ Data pagamento indica la data del pagamento, che sarà visualizzata dopo l'acquisizione nel sistema
- Modalità pagamento indica la modalità di pagamento predefinita per il pagamento dell'imposta di soggiorno. Le modalità previste sono "bollettino freccia" o "addebito continuativo in conto" (SEPA DD CORE).
   Oltre alle modalità visualizzate, sarà comunque sempre possibile pagare attraverso il portale PagoSemplice di Trentino Riscossioni usufruendo di tutte le possibilità messe a disposizione tempo per tempo.

L'ultima colonna della tabella contiene delle icone che cambiano a seconda dello stato della comunicazione:

## **STATO "IN COMPILAZIONE"**

∠ ×

permette di entrare nel dettaglio della comunicazione e modificarne il contenuto;

permette di eliminare la comunicazione.

Solo dopo la fine del quadrimestre apparirà anche la seguente icona:

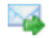

Q

9

permette di inviare la comunicazione.

## ► STATO "IN ACQUISIZIONE"

permette di visualizzare il dettaglio della comunicazione;

permette di stampare la ricevuta di comunicazione.

# ► STATO "ACQUISITA"

permette di visualizzare il dettaglio della comunicazione;

permette di stampare la ricevuta di comunicazione;

permette di stampare il bollettino FRECCIA per il pagamento presso tutti gli sportelli bancari;

permette di collegarsi alla sezione pagamenti di PagoSemplice e pagare con le modalità previste.

Una volta registrato il pagamento, le icone STAMPA FRECCIA PDF e PAGAONLINE scompariranno (onde evitare un erroneo secondo pagamento per lo stesso periodo).

# ► STATO "ANNULLATA"

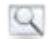

permette di visualizzare il dettaglio della comunicazione.